# 询价系统流程介绍

采购商电脑网页版

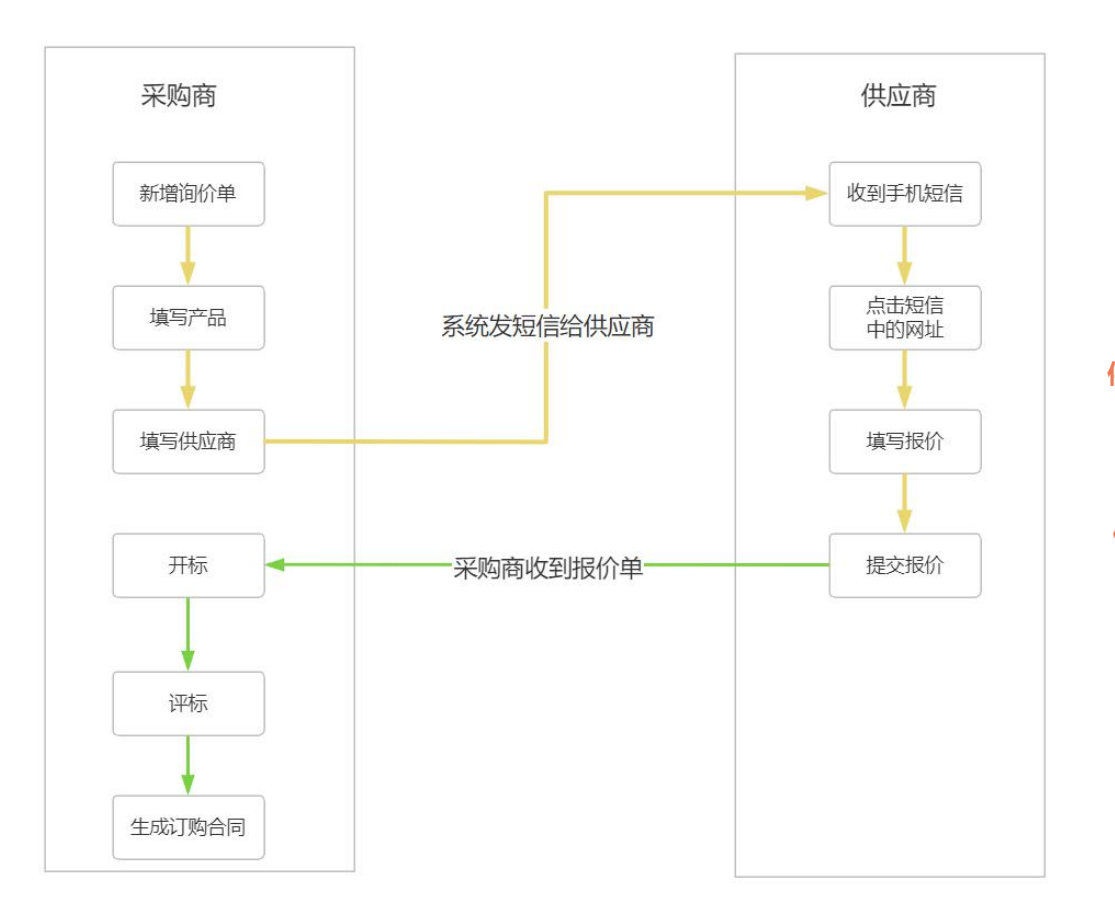

供应商电脑网页版

供应商手机网页版

| 系统菜单    | 功能模块   | 功能概要                                                            |  |  |  |  |  |  |  |  |
|---------|--------|-----------------------------------------------------------------|--|--|--|--|--|--|--|--|
| 我的首页    | 首页     | 新报价单提醒,近期询价单列表,快捷入口按钮                                           |  |  |  |  |  |  |  |  |
| 供应商资源管理 | 供应商    | 户供应商档案,供应商询价标签,供应商联系人                                           |  |  |  |  |  |  |  |  |
| 材料库资源管理 | 材料库    | 护询价材料档案,维护物料名称、规格、单位、图片等                                        |  |  |  |  |  |  |  |  |
|         | 制作询价单  | 填写询价材料,询价供应商,询价单有效期,制定报价单可查看的环节,询价单发送后,供应商收到短<br>信,通过短信中的网址填写报价 |  |  |  |  |  |  |  |  |
|         | 询价单跟踪  | 跟踪询价单的报价状态,已完成报价供应商的数量                                          |  |  |  |  |  |  |  |  |
| 询比价资源管理 | 开标     | 价单开标后才可查看报价单,也可在询价时设置报价单随时可查看                                   |  |  |  |  |  |  |  |  |
|         | 比价表    | 系统自动生成比价表,查看比价表,导出比价表                                           |  |  |  |  |  |  |  |  |
|         | 议价     | 标后,如果某个供应商需要议价,可开通议价后,供应商可以再次提交报价                               |  |  |  |  |  |  |  |  |
|         | 评标     | 指定中标的报价单,可通过中标的报价单直接生成订购合同                                      |  |  |  |  |  |  |  |  |
| 报价资源管理  | 报价单    | 查看历史报价单,根据条件检索历史报价单                                             |  |  |  |  |  |  |  |  |
| 订购合同管理  | 订购合同   | 维护订购合同,订购合同审批,订购合同历史记录                                          |  |  |  |  |  |  |  |  |
| 数据统计分析  | 询报价单统计 | 询价单数量和报价单数据的比例分析                                                |  |  |  |  |  |  |  |  |
|         | 材料报价明细 | 查看物料的历史价格明细,查看材料的历史报价供应商                                        |  |  |  |  |  |  |  |  |
| 系统设置    | 系统账号   | 维护系统登录账号和权限                                                     |  |  |  |  |  |  |  |  |
|         | 角色管理   | 维护登录账号的所有角色,根据角色定义用户的系统操作权限                                     |  |  |  |  |  |  |  |  |
|         | 数据字典   | 维护供应商等级、供应商分类、所属区域、中标等级、询价标签、发票类别                               |  |  |  |  |  |  |  |  |
|         | 物料分类   | 维护材料的分类,系统中材料库可维护二级材料分类                                         |  |  |  |  |  |  |  |  |

## <u>©苏州恒等式信息科技</u>

# 采购端-制作询价单

补充说明

#### 选择询价的物料,可以从物料库中选择,或者直接填写物料名称 + 非标产品 + 标准产品 规格型号 序号 \*物料名称 单位 \* 数量 补充信息 删除 尾骨(新鲜) 三七骨和肉的比例是三七分 < kg Ŧ $\nabla$ 100 供应商的手机号码会收到询价短信 寻找参与报价的供应商,可以从供应商库中选择,或直接填写临时供应商 + 询价标签 +添加供应商 \*供应商名称 邮箱 序号 \*联系人 \* 手机号码 邮件提醒 短信提醒 删除 ~ ~ 上海某某管理有限公司 苏 13063755256 ~ 1 选择询价标签后,有这个询价标签的所有供应商都会收到询价单 < 2 上海蔬菜 $\checkmark$ 如果不想逐个供应商的添加,则可以按标签添加,有这个标签的供应商都会收到询价单参与报价 • 采购要求 \*询价日期 2023-05-09 1 ▶ 到截止时间后, 没参与报价的供应商则看不到这份询价单了 1 截止日期 2023-05-16 18:00 含税要求 是否含税: 🔘 含税 ○ 不含税 税点: 报价单查看 ○ 开标后查看 ○ 随时可看 只要有供应商报价,系统就可查看报价单

供应商都已报价完成,但是系统中任何人都看不到询价单,有开标权限的人开标后,才能看到报价单

#### <u>©苏州恒等式信息科技</u>

# 采购端-询价单详情界面

| 询价单     |                                         |     |       |        |         |     | 5 返回列表    | 开标  | 作废 |  |  |
|---------|-----------------------------------------|-----|-------|--------|---------|-----|-----------|-----|----|--|--|
| 询价明细    |                                         |     | 所有供应商 |        |         |     |           |     |    |  |  |
| • 询价单信! | 息                                       |     |       |        | - T     |     |           |     |    |  |  |
| 询价标题    | 询价标题:焦粒询价 询价代码:EQ-23050001 间价完成         |     |       |        |         |     |           |     |    |  |  |
| 询价日期    | 询价日期: 2023-05-05 截止日期: 2023-05-12 18:00 |     |       |        |         |     |           |     |    |  |  |
| 是否含税    |                                         |     |       |        |         |     |           |     |    |  |  |
| 询价人     | 询价人:小木 收到报价: 2/2                        |     |       |        |         |     |           |     |    |  |  |
| 按标签询价   | ):                                      |     |       |        |         |     |           |     |    |  |  |
| 补充信息    | L:                                      |     |       |        |         |     |           |     |    |  |  |
| • 询价物料  |                                         |     |       |        |         |     |           |     |    |  |  |
| 序号      | 物料名称                                    |     | 规格型号  | 单位     | 数量      | 备注  | 最低报价(单/总) |     |    |  |  |
| 1       | 焦粒                                      |     |       | 5-10   | -10 未开标 |     |           |     |    |  |  |
| • 询价供应商 |                                         |     |       |        |         |     |           |     |    |  |  |
| 序号      | 供应商名称                                   | 联系人 | 电话    | 邮箱 发短信 |         |     |           | 报价  |    |  |  |
| 1       |                                         | Т   |       | 是      |         |     | 是         | 已报价 | I. |  |  |
| 2       |                                         | 卓韦  |       |        | 是       | 已报价 | 6         |     |    |  |  |

## <u>©苏州恒等式信息科技</u>

# 采购端-查看比价表

询价单

•比价明细

询价明细 评标信息 比价单

#### 演示数据, 仅供界面功能样式展示

|                 |          |             |               |      | 付款方式 | 、 报价备注 | 去                                        | 皮夹心      | 夹心                                     | 、精肉     | 咸                             | 方肉      | 带                                      | 皮方肉       | 大排                         | (切片)     |
|-----------------|----------|-------------|---------------|------|------|--------|------------------------------------------|----------|----------------------------------------|---------|-------------------------------|---------|----------------------------------------|-----------|----------------------------|----------|
| 出向客々物           | нA       | 也公口期        | 金毛道田          | 含    |      |        | 肥瘦标准三七比例 肥; 三 瘦; 七<br>数量: 500.00, 单位: kg |          | 纯精肉1.5cm-1.0cm之间<br>数量: 200.00, 单位: kg |         | 表皮干净无猪毛<br>数量: 150.00, 单位: kg |         | 1带骨 2不带骨五花层次分明<br>; 数量: 500.00, 单位: kg |           | 100克<br>数量: 300.00, 单位: kg |          |
| 40 CT 101 20 20 | 22/01    | 10001 11 #9 | 古 470 (90-94) | 其他费用 |      |        |                                          |          |                                        |         |                               |         |                                        |           |                            |          |
|                 |          |             |               |      |      |        | 单价                                       | 总价       | 单价                                     | 总价      | 单价                            | 总价      | 单价                                     | 总价        | 单价                         | 总价       |
|                 | 57330.00 | 2023-02-01  | 含税 ()         | 无    |      |        | 30.30                                    | 15150.00 | 36.90                                  | 7380.00 | 35.20                         | 5280.00 | 36.90                                  | 18450.00  | 36.90                      | 11070.00 |
|                 | 57330.00 | 2023-02-01  | 含税 ()         | 无    |      |        | 30. 30                                   | 15150.00 | 36.90                                  | 7380.00 | 35.20                         | 5280.00 | 36.90                                  | 18450.00  | 36.90                      | 11070.00 |
|                 | 61505.00 | 2023-02-01  | 含税 ()         | 无    |      |        | 32. 20                                   | 16100.00 | 38.50                                  | 7700.00 | 40.30                         | 6045.00 | 39.20                                  | 19600.00  | 40.20                      | 12060.00 |
|                 | 60480.00 | 2023-02-01  | 含税 ()         | 无    |      |        | 31.10                                    | 15550.00 | 38.60                                  | 7720.00 | 36.20                         | 5430.00 | 40.40                                  | 20200. 00 | 38.60                      | 11580.00 |
|                 | 68700.00 | 2023-02-01  | 含税 ()         | 无    |      |        | 37.50                                    | 18750.00 | 43.00                                  | 8600.00 | 29.00                         | 4350.00 | 50.00                                  | 25000.00  | 40.00                      | 12000.00 |

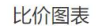

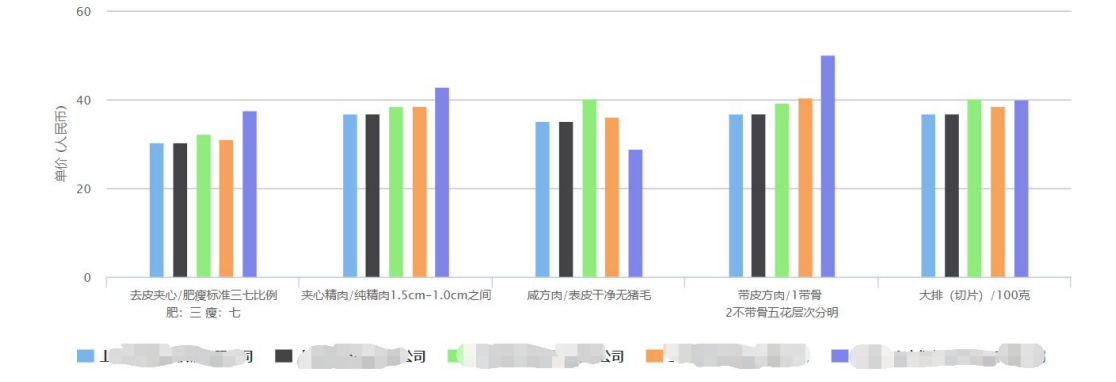

5 返回列表 导出比价表 作废

# 供应商手机端-功能介绍

**1.供应商短信**:供应商收 到短信后,点击短信中的 网址访问报价系统。 16:09

2.供应商登录:使用手机 号和短信中的密码登录报 价系统

**3.供应商查看询价单:**进入系统查看询价单,点击 后进入查看详情界面**。** 

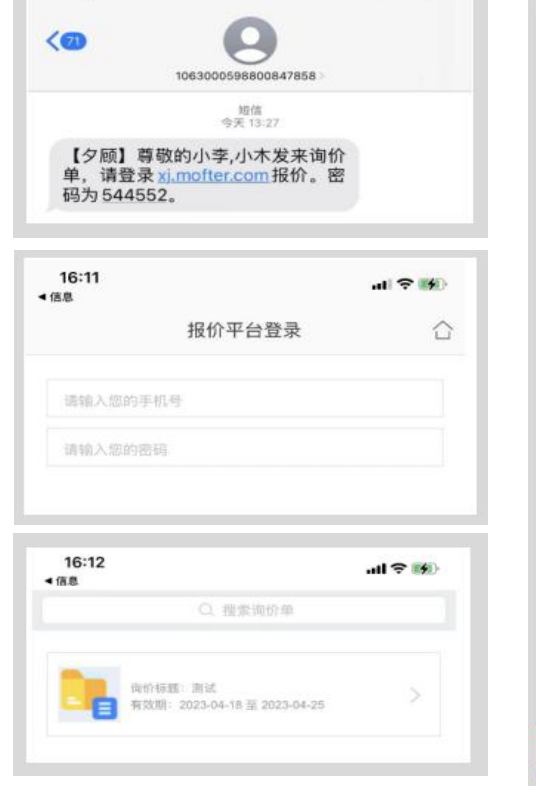

al ? 1

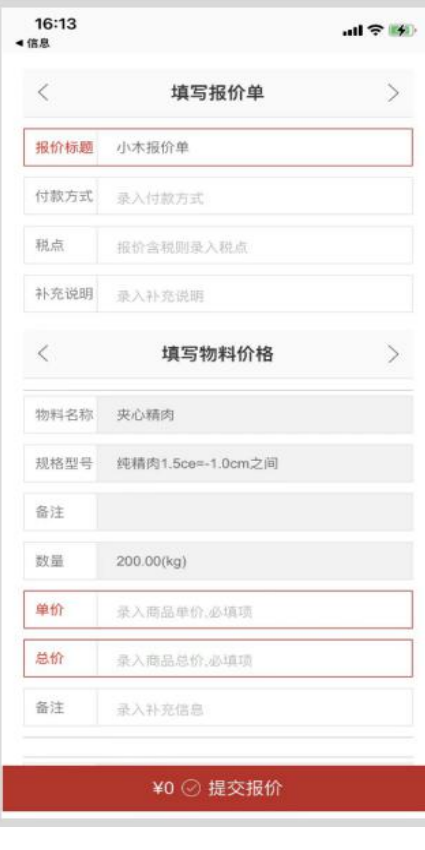

4.供应商填写报价:供应 商填写报价后,点击提交 报价,供应商报价完成。

## 咨询电话: 13063755256

| 序号 | 系统版本   | "你们,我们就是我们的。"<br>第1991年——————————————————————————————————                                   | 短信数量套餐                    | 系统报价   |  |  |  |
|----|--------|---------------------------------------------------------------------------------------------|---------------------------|--------|--|--|--|
| 1  | SaaS版本 | 一、开通即用,不限制用户数、不限制供应商数量;<br>二、询报价系统SaaS版本,7*8小时服务支持;                                         | 、开通即用,不限制用户数、不限制供应商数量;    |        |  |  |  |
|    |        | 三、按发送短信量区间收取年费;                                                                             | 短信量区间收取年费; 3000条/年3000条/年 |        |  |  |  |
|    |        | 短信数量说明:<br>1. 1份询价单询3个供应商,记3条短信;                                                            | 3500条/年                   | 1810/年 |  |  |  |
|    |        | 2. 议价和中标的短信不计入短信数量;<br>报价逻辑说明:                                                              | 4000条/年                   | 2160/年 |  |  |  |
|    |        | <ol> <li>1. 短信的数量做为系统使用量的评估依据;</li> <li>2. 计费包括短信费用加系统资源使用费用;</li> </ol>                    | 4500条/年                   | 2410/年 |  |  |  |
|    |        | <ol> <li>4. 计负色站通信负付流法(急风流反冲)(</li> <li>3. 年使用量在所购套餐上浮100条以内不另外收费,如超过100条需要升级套餐。</li> </ol> | 5000条/年                   | 2760/年 |  |  |  |
| 2  | 私有部署   | 一、可部署公司内部服务器上;                                                                              |                           |        |  |  |  |
|    |        | 二、可托管部署独立云服务器上;                                                                             | 按電宁判                      | 面议     |  |  |  |
|    |        | 三、可提供运维服务和技术支持;                                                                             | 仅而止问                      |        |  |  |  |
|    |        | 四、可提供定制开发;                                                                                  |                           |        |  |  |  |

# 询价系统软件著作权

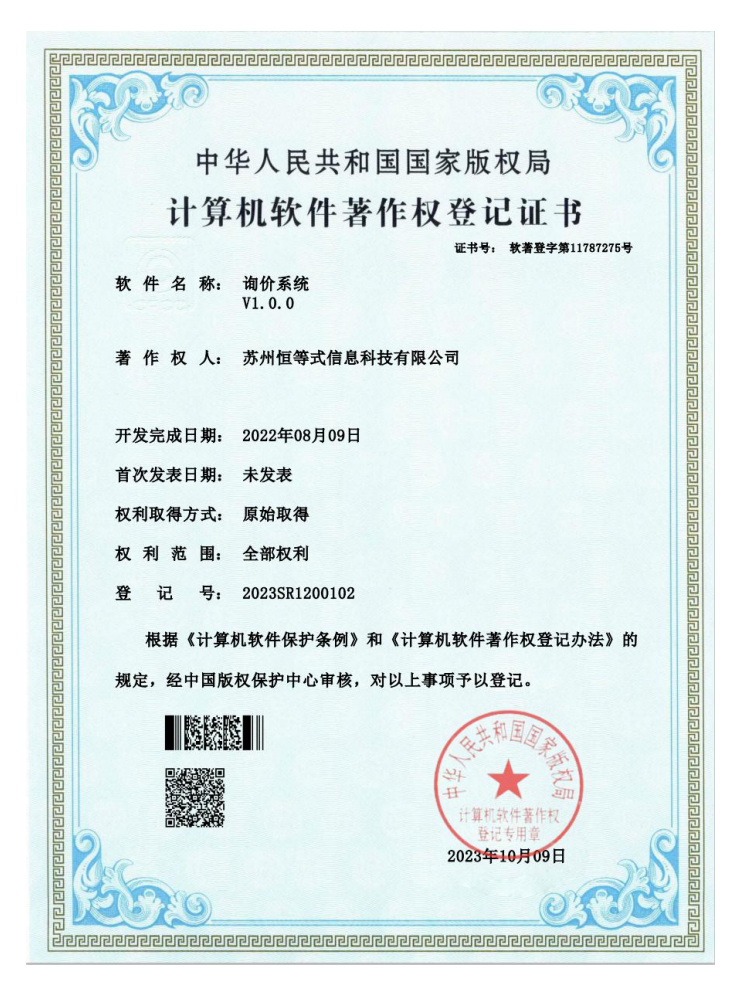